## DAFTAR GAMBAR

| Gambar 1. 1 Lokasi Perumahaan Graha Bunga (Google Earth Pro) 2                                  |
|-------------------------------------------------------------------------------------------------|
| Gambar 2. 1 Drainase Sistem Gabungan (Buttler et al, 2018) 10                                   |
| Gambar 2. 2 Drainase Sistem Terpisah (Buttler et al, 2018) 10                                   |
| Gambar 2. 3 Pola Siku (Wesli, 2008) 12                                                          |
| Gambar 2. 4 Pola Paralel (Wesli, 2008) 12                                                       |
| Gambar 2. 5 Pola Grid Iron (Wesli, 2008) 12                                                     |
| Gambar 2. 6 Pola Alamiah (Wesli, 2008) 13                                                       |
| Gambar 2. 7 Pola Radial (Wesli, 2008) 13                                                        |
| Gambar 2. 8 Pola Jaring-jaring (Wesli, 2008) 13                                                 |
| Gambar 2. 9 Skema Siklus Hidrologi (Syarifudin, 2017)                                           |
| Gambar 2. 10 Metode Poligon Thiessen (Soemarto, 1999)                                           |
| Gambar 2. 11 Metode Garis Isohyet (Soemarto, 1999) 18                                           |
| Gambar 3. 1 Objek Penelitian dan Lokasi Penelitian (diolah oleh Peneliti                        |
| 2024)                                                                                           |
| Gambar 3. 2 Diagram Alir Penelitian (Diolah oleh Penulis, 2024)                                 |
| Gambar 4. 1 Surv <mark>ei La</mark> pangan <mark>Sungai Angke dan Dr</mark> ainase Di Perumahan |
| Graha Bunga (Dokumentasi Pribadi, 2024)                                                         |
| Gambar 4. 2 Lokasi Polygon Pada Menu Di Google Earth Pro                                        |
| (Dokumentasi Pr <mark>ibadi, 2024)</mark> 44                                                    |
| Gambar 4. 3 Polygon Yang Sudah Dibuat (Dokumentasi Pribadi, 2024). 44                           |
| Gambar 4. 4 Total Luas Kawa <mark>san Peruma</mark> han Graha Bun <mark>ga Pa</mark> da Google  |
| Earth Pro45                                                                                     |
| Gambar 4. 5 Pengukuran dimensi penampang dan posisi survei                                      |
| (Dokumentasi Pribadi, 2024)47                                                                   |
| Gambar 4. 6 Sub DAS Ciliwung Cisadane Pada Aplikasi QGIS 3.22.5 51                              |
| Gambar 4. 7 Tracking Alur Sungai Angke Pada Aplikasi QGIS 3.22.5 51                             |
| Gambar 4. 8 DAS Sungai Angke Pada Aplikasi QGIS 3.22.5                                          |
| Gambar 4. 9 Posisi dan Pengaruh Stasiun Hujan Pada Aplikasi QGIS                                |
| 3.22.5                                                                                          |
| Gambar 4. 10 Rasio Pengaruh Stasiun Hujan Terhadap DAS Sungai                                   |
| Angke Pada Aplikasi QGIS 3.22.5 (Dokumentasi Pribadi,                                           |
| 2024)                                                                                           |
| Gambar 4. 11 Input land satellite images pada aplikasi QGIS 3.22.5 54                           |
| Gambar 4. 12 Tutupan Lahan pada aplikasi QGIS 3.22.5                                            |
| Gambar 4. 14 Hasil uji grafis (Dokumentasi pribadi, 2024)                                       |
| Gambar 4. 15 Kurva intensitas hujan (Dokumentasi Pribadi, 2024) 65                              |
| Gambar 4. 16 Grafik HSS Debit Banjir Nakayasu (Dokumentasi Pribadi,                             |
| 2024)                                                                                           |
| Gambar 4. 17 Tampilan Backdrop Pada SWMM 5.2 (Dokumentasi Pribadi,                              |
| 2024)                                                                                           |
| Gambar 4. 18 Pembuatan Rain Gage Pada SWMM 5.2 (Dokumentasi                                     |
| Pribadi, 2024)                                                                                  |

| Gambar 4. 19 Input Data Rain Gage dan Data Time Series Pada Software                                                              |
|----------------------------------------------------------------------------------------------------|
| SWMM 5.2 (Dokumentasi Pribadi, 2024)                                                                                              |
| Gambar 4. 20 Pembuatan Subcatchment pada aplikasi SWMM 5.271                                                                      |
| Gambar 4. 21 Input data subcatchment pada aplikasi SWMM 5.2                                                                       |
| (Dokumentasi Pribadi, 2024)71                                                                                                    |
| Gambar 4. 22 Tampilan Junction dan Outfall Pada Aplikasi                                                                          |
| Gambar 4. 23 Input data junction dan data outfall pada aplikasi                                                                   |
| Gambar 4. 24 Objek conduit pada SWMM 5.2 (Dokumentasi Pribadi,                                                                    |
| 2024)                                                                                                    |
| Gambar 4. 25 Cross Section Editor pada SWMM (Dokumentasi Pribadi,<br>2024) 73                                                     |
| Gambar 4 26 Input data objek Conduit pada SWMM 5 2 74                                                                             |
| Gambar 4, 27 Tampilan Objek Simulasi lengkap tanpa Pintu Air dan                                                                  |
| Tanpa Pompa Air pada SWMM 5.2 (Dokumentasi Pribadi.                                                                               |
| 2024)                                                                                                    |
| Gambar 4. 28 Menu Flap Gate pada SWMM 5.2                                                                                         |
| Gambar 4. 29 Tampilan Objek Pompa Air pada SWMM 5.2 (Dokumentasi                                                                  |
| Pribadi, 2024)                                                                                                    |
| Gambar 4. 30 Input data Objek Pump Link pada SWMM 5.2                                                                             |
| Gambar 4. 31 Nilai Contuinity Error setelah Running pada SWMM 5.2 77                                                              |
| Gambar 4.32 Elevasi Air Perio <mark>de Ulang</mark> 2 Tahun pada SWMM 5.2                                                         |
| Gambar 4.33 Elevasi Air Perio <mark>de Ula</mark> ng 5 Tahun pada S <mark>WMM 5</mark> .278                                       |
| Gambar 4.34 Elevasi Air Perio <mark>de Ulang</mark> 10 Tahun pada S <mark>WMM</mark> 5.2 78                                       |
| Gambar 4. 35 Kejadian Backfl <mark>ow dengan K</mark> ondisi Tanpa Flap Gate dan                                                  |
| Tanpa Pompa Air pada SWMM 5.2 (Dokumentasi Pribadi,                                                                               |
| 2024)                                                                                                    |
| Gambar 4. 36 Kejadian Backflow dengan kondisi Flap Gate Tertutup dan                                                              |
| Tanpa Pompa Air pada SWMM 5.2 (Dokumentasi Pribadi,                                                                               |
| 2024)                                                                                                    |
| Gambar 4. 37 Kejadian Backflow dengan kondisi Flap Gate Tertutup dan                                                              |
| Kondisi Pompa Air On pada SWMM 5.2 (Dokumentai                                                                                    |
| Pribadi, 2024)                                                                                                    |
| Gambar 4. 38 Hasil Terrain (Dokumentasi Pribadi, 2024)                                                                            |
| Gambar 4. 39 Alur Sungal dan Tepi Sungal (Dokumentasi Pribadi, 2024)                                                              |
| Comber 4, 40 Detensor Melistons Sunsei (Delumentesi Dribadi, 2024) 82                                                             |
| Gambar 4. 40 Polongan Meliniang Sungai (Dokumeniasi Pribadi, 2024) 82<br>Combar 4. 41 2D Elow Area (Dokumentasi pribadi, 2024) 82 |
| Gambai 4. 41 2D Flow Alea (Dokumentasi pribadi, 2024)                                                                             |
| Gambar 4. 42 Lateral Structure (Dokumentasi Filibaui, 2024)                                                                       |
| Gambar 4 44 Unsteady Flow Analysis (Dokumentasi Pribadi, 2024)                                                                    |
| Gambar 4, 45 Kejadian baniir 1/1/20, Hasil simulasi dengan HEC-RAS                                                                |
| menggunakan curah hujan maksimum 1/1/20, dan                                                                                      |
| menggunakan metode HSS Nakavasu pada curah huian                                                                                  |
| 1/1/20 (Dokumentasi Pribadi, 2024) 86                                                                                             |
|                                                                                                    |

| Gambar 4. 46 Banjir Periode Ulang 2, 5, dan 10 tahun pada Perumahan<br>Graha Bunga dengan kondisi eksisting (Dokumentasi<br>Pribadi, 2024)              |
|----------------------------------------------------------------------------------------------------|
| Gambar 4. 47 Banjir Periode Ulang 2, 5, dan 10 tahun pada Perumahan<br>Graha Bunga dengan kondisi tanggul 1,6 m (Dokumentasi<br>Pribadi, 2024)          |
| Gambar 4. 48 Banjir Periode Ulang 2, 5, dan 10 tahun pada Perumahan<br>Graha Bunga dengan kondisi tanggul 2 m (Dokumentasi<br>Pribadi, 2024)            |
| Gambar 4. 49 Limpasan Banjir Periode Ulang 2, 5, dan 10 Tahun Dengan<br>Kondisi Eksisting Pada Perumahan Graha Bunga<br>(Dokumentasi Pribadi, 2024)     |
| Gambar 4. 50 Limpasan Banjir Periode Ulang 2, 5, dan 10 Tahun Dengan<br>Kondisi Tanggul 1,6 m Pada Perumahan Graha Bunga<br>(Dokumentasi Pribadi. 2024) |
| Gambar 4. 51 Limpasan Banjir Periode Ulang 2, 5, dan 10 Tahun Dengan<br>Kondisi Tanggul 2 m Pada Perumahan Graha Bunga<br>(Dokumentasi Pribadi, 2024)   |
| Gambar 4. 52 Manage Results Maps Pada HEC-RAS (Dokumentasi<br>Pribadi, 2024)                                                                            |
| Gambar 4. 53 Hasil export pada QGIS 3.22.5 (Dokumentasi Pribadi, 2024)                                                                                  |
| Gambar 4. 54 Pengaturan Warna Berdasarkan Kedalaman Pada Aplikasi<br>QGIS 3.22.5                                                                        |
| Gambar 4. 55 Hasil Luas Limpasan dan Kedalaman Banjir Periode Ulang<br>2 tahun dengan                                                                   |
| Gambar 4. 56 Hasil Luas Limpasan dan Kedalaman Banjir Periode Ulang<br>5 tahun dengan                                                                   |
| Gambar 4. 57 Hasil Luas Limpasan dan Kedalaman Banjir Periode Ulang<br>10 tahun dengan                                                                  |
| ANGUNAN                                                                                                    |